## URL:https://plant.nits.go.jp

- 1 ブラウザ上部にある「URL 欄」に上記 URL を入力する
- 2 ①ログイン ID とパスワードを入力し、②「ログイン」をクリックする

| Plant         全国教員研修プラットフォーム         ログインID         パスワード         ※ゲストユーザ登録はこちら<br>※パスワード再発行はこちら | <ul> <li>・ログイン ID のルール</li> <li>220001s</li> <li>         ・ 一〇〇〇〇〇〇〇〇〇〇〇〇〇〇</li> <li>         静岡県 (英半角小文字) 職員番号8桁         自治体コード (半角数字)         ・パスワード 通知の通り。         ※ログイン後、別紙「Plant へのログインパスワード         変更方法」を参考にパスワードの変更をおすすめし     </li> </ul> |
|--------------------------------------------------------------------------------------------------|----------------------------------------------------------------------------------------------------|
| ※パスワード再発行はこちら                                                                                    | 変更方法」を参考にパスワードの変更をおすすめし<br>ます。                                                                                                    |

3 ①メールアドレスを選択し、②「認証コード送信」をクリックする

| Plant<br>全国教具研练プラットフォーム                                |
|--------------------------------------------------------|
| 認証メールアドレス選択<br>① ◎ ■ ■ ■ ■ ■ ■ ■ ■ ■ ■ ■ ■ ■ ■ ■ ■ ■ ■ |
| ○ • • • • • • • • • • • • • • • • こメールを送信              |
| ※ログイン画面はこちら ② 認証コード送信                                  |

4 メールに届いた認証コードを入力し、「検証」をクリックする

| Plant                                              |
|----------------------------------------------------|
| 信しました。<br>認証コードを入力してログインしてください。<br>コードの有効期限は5分間です。 |
| 器町⊐−F①                                             |
| ※ログイン画面はこちら ② 検証                                   |

5 下記画面が表示されれば、ログイン完了

|                                     |                                                                                  | 画面ID:4-01                |                                             |                           | ● ● ● 学校<br>教員 ● ● さん <u>ログアウト</u> |
|-------------------------------------|----------------------------------------------------------------------------------|--------------------------|---------------------------------------------|---------------------------|------------------------------------|
|                                     |                                                                                  |                          |                                             |                           | Oアカウント情報 『パスワード変更                  |
| 1 利用者TOP                            | <b>新</b> 重点目標                                                                    | 1 🕞 研修検索                 | 📘 研修申込状況                                    | ● 受講履歴                    |                                    |
| ■お知らせ通知受信-                          | -覧                                                                               |                          |                                             |                           |                                    |
| 公開日                                 |                                                                                  | タイトル                     |                                             | 内容                        |                                    |
| ■教職員研修に関する<br>~   + =<br>独立行政法人教職員支 | 5リンク集<br><sub>選機構</sub>                                                          | StuDX Style              | C2-20-C2188888<br>NISE 学びラボ<br>- HREARR27 ~ | インクルDB                    |                                    |
| その9なう学習<br>▲@@@~#3                  | 다.<br>19<br>19<br>19<br>19<br>19<br>19<br>19<br>19<br>19<br>19<br>19<br>19<br>19 |                          |                                             |                           |                                    |
|                                     |                                                                                  | Copyright (C) Ministry o | f Education, Culture, Sport                 | s, Science and Technology |                                    |